## Инструкция о размещении отзывов на сайте bus.gov.ru

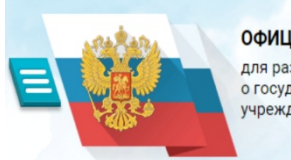

ОФИЦИАЛЬНЫЙ САЙТ для размещения информации о государственных (муниципальных) учреждениях

Информация о размещении результатов независимой оценки качества условий осуществления образовательной деятельности муниципальными бюджетными образовательными учреждениями размещена на официальном сайте для размещения информации о государственных (муниципальных) учреждениях <u>www.bus.gov.ru</u> (далее — сайт <u>bus.gov.ru</u>).

На сайте <u>www.bus.gov.ru</u> можно **оставить свою оценку или отзыв** гражданам о качестве оказываемых услуг образовательными учреждениями

Сведения о качестве деятельности организаций, осуществляющих образовательную деятельность, расположенных на территории г. Зеленогорска, размещены

Сайт <u>www.bus.gov.ru</u> реализует возможность оставить свой отзыв гражданами о качестве услуг, предоставляемых образовательными организациям.

Приглашением заинтересованных лиц воспользоваться предоставляемым ресурсом и принять участие в оценке деятельности образовательных организаций.

С результатами независимой оценки качества оказания услуг учреждениями социальной сферы, в том числе и образовательными организациями города Зеленогорска можно ознакомиться перейдя по ссылке:

https://bus.gov.ru/search/civilians?regions=5277398&areas=5279653

## Инструкция

## I. Для того, чтобы оценить учреждение необходимо:

- 1. Зайти на сайт <u>www.bus.gov.ru</u>
- 2. Выбрать регион вверху или Все параметры поиска/Субъект РФ/Красноярский край
- 3. В строке поиска набрать наименование организации
- 4. Выбрать вкладку «Оценить» (Чтобы оставить оценку необходимо иметь регистрацию на портале Госуслуг)
- 5. В появившемся окне поставить оценку (по шкале от 1 до 5)
- 6. После выставления оценок по выбранным критериям необходимо ввести символы с картинки и выбрать кнопку «Оценить»

## **II.** Для того чтобы оставить отзыв о качестве услуг, предоставляемых образовательными организациями:

- 1. Зайти на сайт <u>www.bus.gov.ru</u>
- 2. Выбрать регион вверху или Все параметры поиска/Субъект РФ/Красноярский край
- 3. В строке поиска набрать наименование организации
- 4. Выбрать вкладку «Оставить отзыв». (Чтобы оставить отзыв необходимо иметь регистрацию на портале Госуслуг)
- 5. В случае появления окна «Политика безопасности», отметить пункт галочкой и выбрать «Оставить отзыв»
- 6. Заполнить форму.